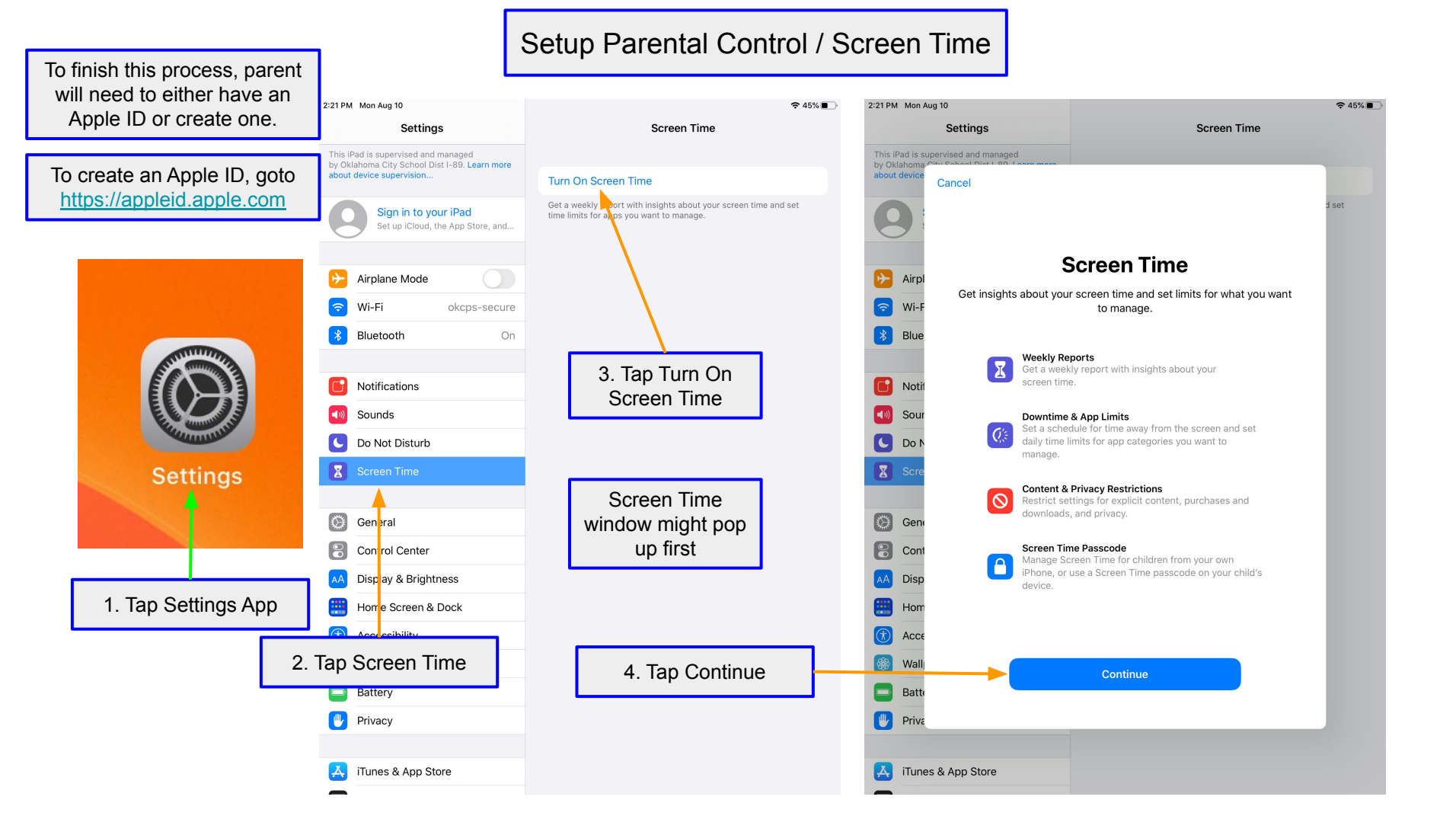

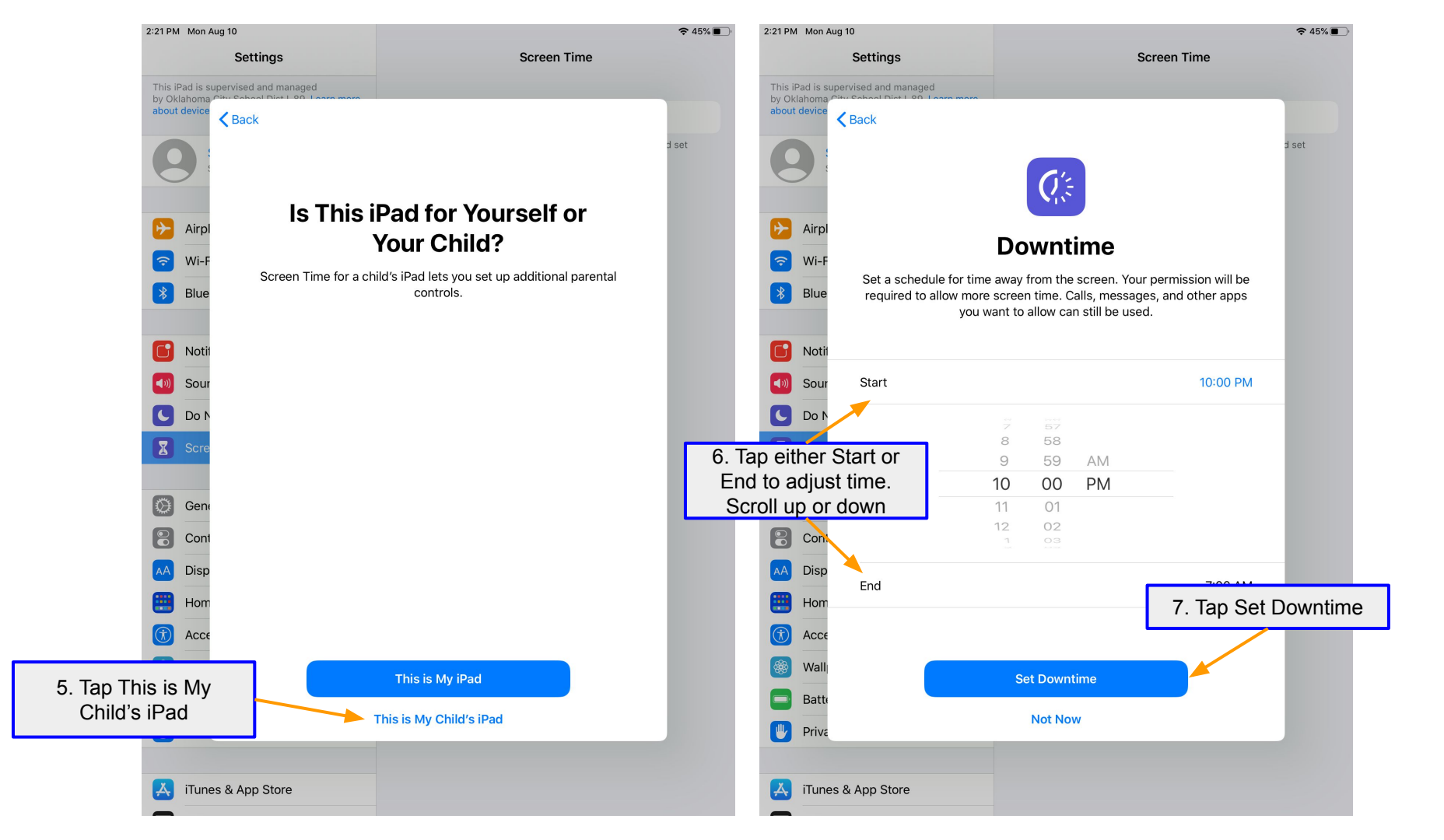

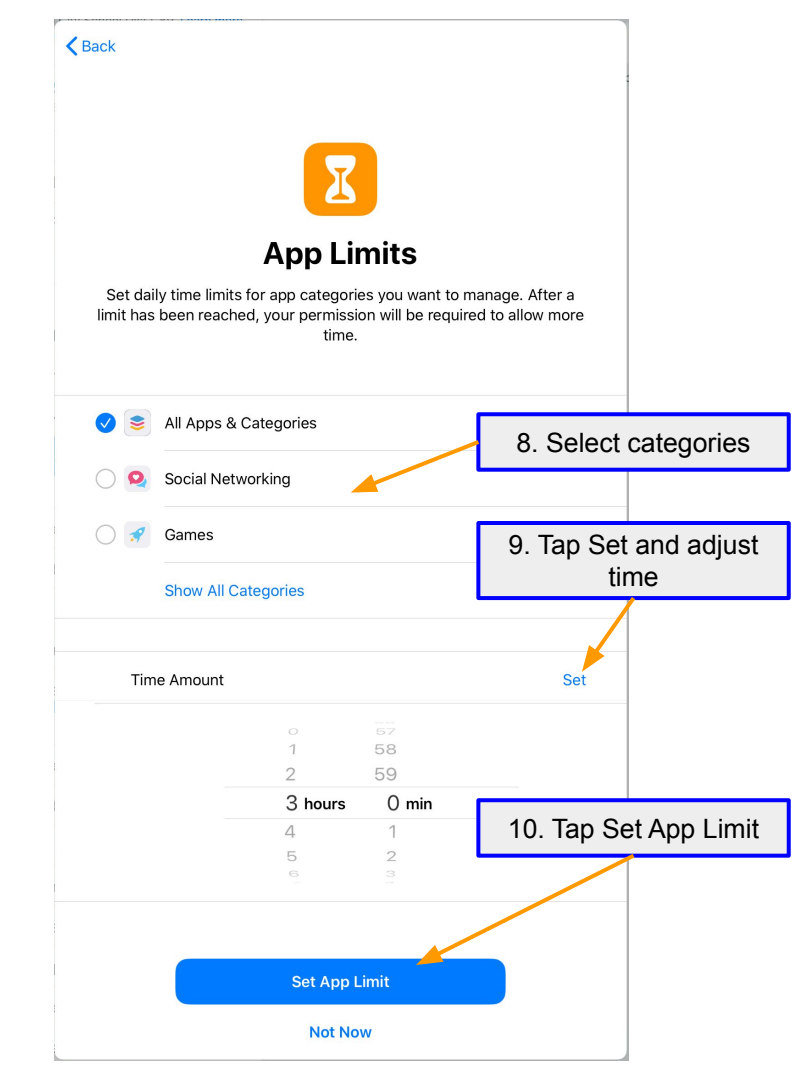

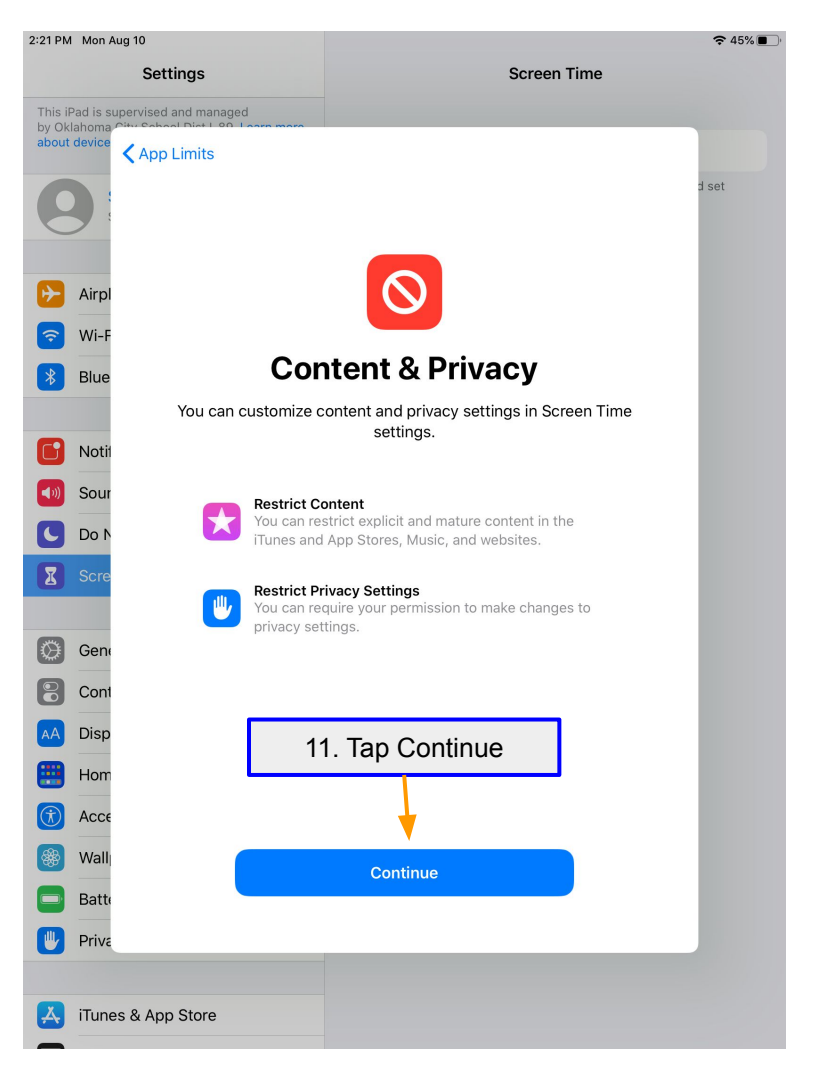

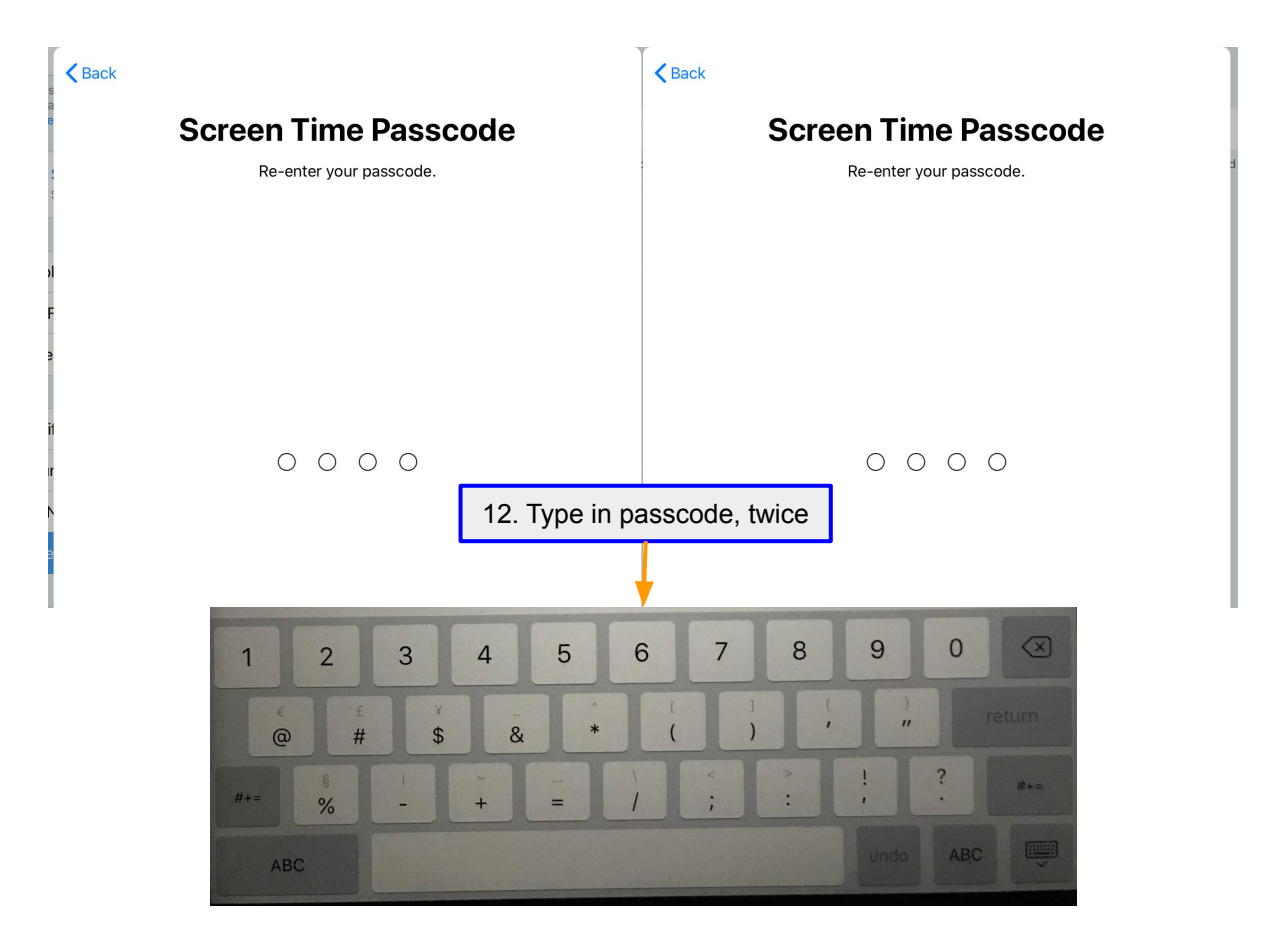

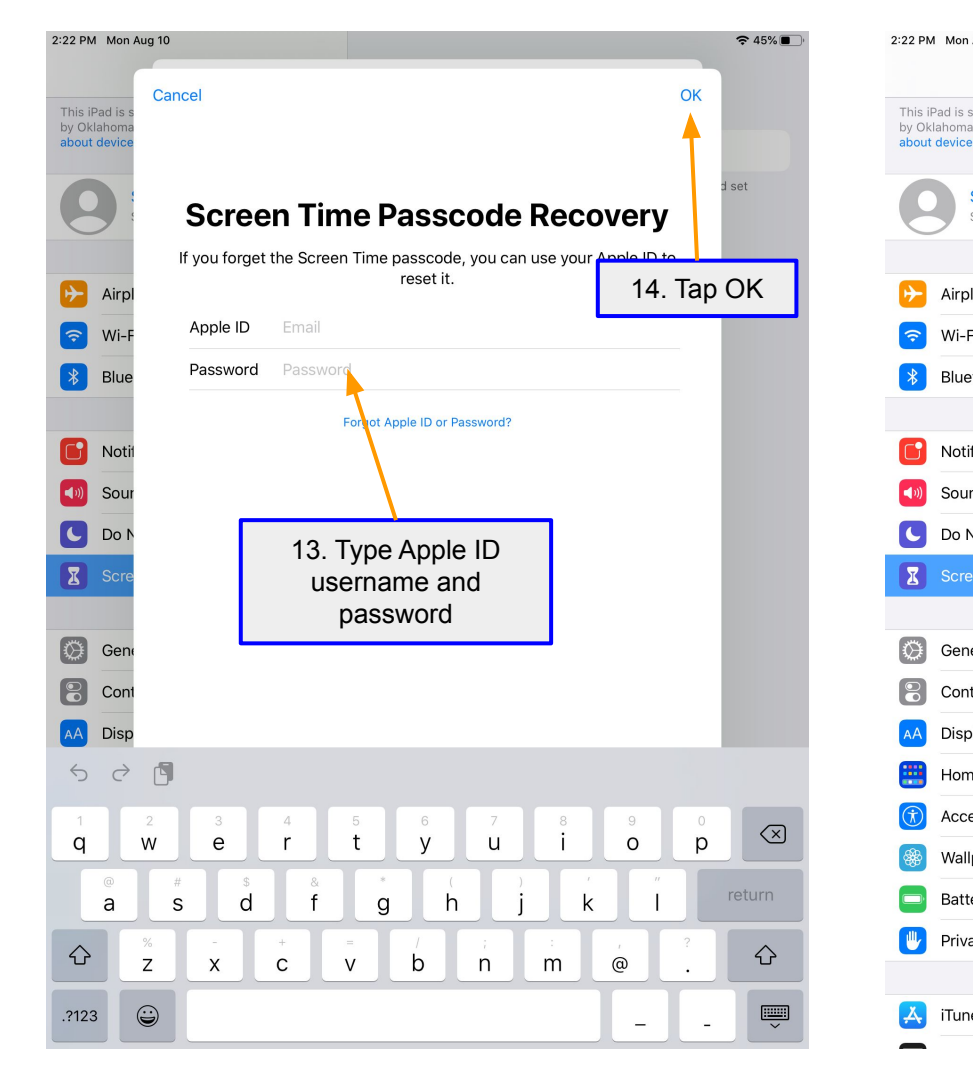

| / Mon Aug 10                                                                                      |                                                                                                    |  |  |  |  |  |
|---------------------------------------------------------------------------------------------------|----------------------------------------------------------------------------------------------------|--|--|--|--|--|
| Settings                                                                                          | Screen Time                                                                                                    |  |  |  |  |  |
| Pad is supervised and managed<br>dahoma City School Dist I-89. Learn more<br>t device supervision | F6MCW85RMF3M 15. Screen Time is setup.                                                                                                    |  |  |  |  |  |
| Sign in to your iPad<br>Set up iCloud, the App Store, and                                         | Om one of the sections below.                                                                                                    |  |  |  |  |  |
|                                                                                                   | 2h                                                                                                    |  |  |  |  |  |
| Airplane Mode                                                                                     |                                                                                                    |  |  |  |  |  |
| Wi-Fi okcps-secure                                                                                | S M T W T F S 0                                                                                                    |  |  |  |  |  |
| Bluetooth On                                                                                      | See All Activity >                                                                                                    |  |  |  |  |  |
|                                                                                                   | Updated today at 2:22 PM                                                                                                    |  |  |  |  |  |
| Notifications                                                                                     | Downtime                                                                                                    |  |  |  |  |  |
| Sounds                                                                                            | Schedule time away from the screen.                                                                                                    |  |  |  |  |  |
| Do Not Disturb                                                                                    | Set time limits for apps.                                                                                                    |  |  |  |  |  |
| Screen Time                                                                                       | Always Allowed Choose apps you want at all times.                                                                                                    |  |  |  |  |  |
| General                                                                                           | Ontent & Privacy Restrictions > Block inappropriate content.                                                                                                    |  |  |  |  |  |
| Control Center                                                                                    |                                                                                                    |  |  |  |  |  |
| Display & Brightness                                                                              | Change Screen Time Passcode                                                                                                    |  |  |  |  |  |
| Home Screen & Dock                                                                                |                                                                                                    |  |  |  |  |  |
| Accessibility                                                                                     | Use with Other Devices or Family<br>Sign in to iCloud to report your screen time on any iPad or iPhone, or<br>set up Family Sharing to use Screen Time with your family's devices. |  |  |  |  |  |
| Wallpaper                                                                                         |                                                                                                    |  |  |  |  |  |
| Battery                                                                                           | Turn Off Screen Time                                                                                                    |  |  |  |  |  |
| Privacy                                                                                           |                                                                                                    |  |  |  |  |  |
|                                                                                                   |                                                                                                    |  |  |  |  |  |
| iTunes & App Store                                                                                |                                                                                                    |  |  |  |  |  |
|                                                                                                   |                                                                                                    |  |  |  |  |  |

ŝ

\*

**C?** 

<br/>(i)

6

2:23 PM Mon Aug 10 € 44% Settings Screen Time This iPad is supervised and managed by Oklahoma City School Dist I-89. Learn more F6MCW85RMF3M about device supervision... Daily Average Sign in to your iPad 0m Set up iCloud, the App Store, and... Airplane Mode Enter Passcode Cancel Wi-Fi okcps Bluetooth Enter Screen Time Passcode **r**î Notifications 0 0 0 0 n the screen. Sounds <br/>(1)) Do Not Disturb 6 I 16. When making adjustments, might need to put in passcode General 8 **Control Center** ode Display & Brightness Home Screen & Dock Use with Other Devices or Family Accessibility Sign in to iCloud to report your screen time on any iPad or iPhone, or Wallpaper set up Family Sharing to use Screen Time with your family's devices. Battery Turn Off Screen Time 1 Privacy iTunes & App Store Å

| 23 PM Mon Aug 10                                                                                                 |                                                                                            | 奈44% ■            |
|----------------------------------------------------------------------------------------------------|--------------------------------------------------------------------------------------------|-------------------|
| Settings                                                                                                    | <b>C</b> Screen Time <b>Downtime</b>                                                       |                   |
| This iPad is supervised and managed<br>by Oklahoma City School Dist I-89. Learn more<br>about device supervision | Downtime                                                                                   |                   |
|                                                                                                    | Set a schedule for time away from the corean Durin                                         |                   |
| Sign in to your iPad<br>Set up iCloud, the App Store, and                                                        | apps that you choose to allow and phone calls will b                                       | e available.      |
|                                                                                                    | Every Day                                                                                  | ~                 |
| >> Airplane Mode                                                                                                 | Customize Days                                                                             |                   |
| S Wi-Fi okcps-secure                                                                                             |                                                                                            |                   |
| Bluetooth On                                                                                                    | From                                                                                       | 10:00 PM          |
|                                                                                                    | То                                                                                         | 7:00 AM           |
| Notifications                                                                                                    | Downtime will apply to this device. A downtime rem<br>five minutes before downtime begins. | inder will appear |
| Sounds                                                                                                    | Block at Downtime                                                                          |                   |
| C Do Not Disturb                                                                                                 | Turn on to block the device at downtime.                                                   |                   |
| Screen Time                                                                                                    |                                                                                            |                   |
|                                                                                                    | Downtime section                                                                           |                   |
| 💭 General                                                                                                    |                                                                                            |                   |
| Control Center                                                                                                   |                                                                                            |                   |
| AA Display & Brightness                                                                                          | Adjust when the iPa                                                                        | d                 |
| Home Screen & Dock                                                                                               | can be used.                                                                               |                   |
| Accessibility                                                                                                    |                                                                                            |                   |
| 🛞 Wallpaper                                                                                                    |                                                                                            |                   |
| Battery                                                                                                    |                                                                                            |                   |
| Privacy                                                                                                    |                                                                                            |                   |
|                                                                                                    |                                                                                            |                   |
| iTunes & App Store                                                                                               |                                                                                            |                   |
|                                                                                                    |                                                                                            |                   |

2:

| 2:23 PM Mon Aug 10                                                                                               |                                                                                                  | 2:23 PM Mon Aug 10                                                                                               | <b>२</b> 44%                                                                                                    |
|----------------------------------------------------------------------------------------------------|--------------------------------------------------------------------------------------------------|----------------------------------------------------------------------------------------------------|----------------------------------------------------------------------------------------------------|
| Settings                                                                                                    | Screen Time App Limits                                                                           | Settings                                                                                                    | Creen Time Always Allowed                                                                                                    |
| This iPad is supervised and managed<br>by Oklahoma City School Dist I-89. Learn more<br>about device supervision | App Limits                                                                                       | This iPad is supervised and managed<br>by Oklahoma City School Dist I-89. Learn more<br>about device supervision | ALLOWED APPS<br>Always allowed apps are available during downtime, or if you<br>selected the "All Apps & Categories" app limit. |
| Sign in to your iPad<br>Set up iCloud, the App Store, and                                                        | Set daily time limits for app categories you want to manage. Limits reset every day at midnight. | Sign in to your iPad<br>Set up iCloud, the App Store, and                                                        | S Phone                                                                                                    |
|                                                                                                    | All Apps & Categories                                                                            |                                                                                                    |                                                                                                    |
| Examplane Mode                                                                                                   | 5, 2, 5. ay                                                                                      | Airplane Mode                                                                                                    | e I FaceTime                                                                                                    |
| Secure Wi-Fi okcps-secure                                                                                        | Add Limit                                                                                        | Secure Wi-Fi okcps-secure                                                                                        |                                                                                                    |
| Bluetooth On                                                                                                    |                                                                                                  | Bluetooth On                                                                                                    | CHOOSE APPS:                                                                                                    |
|                                                                                                    |                                                                                                  |                                                                                                    | 🕂 🐼 App Portal                                                                                                    |
| Notifications                                                                                                    | App Limits section                                                                               | Notifications                                                                                                    | Big Idea Maths allow and/or not allow                                                                                           |
| Sounds                                                                                                    | App Limits section                                                                               | Sounds                                                                                                    | e Books apps                                                                                                    |
| C Do Not Disturb                                                                                                 |                                                                                                  | C Do Not Disturb                                                                                                 | 🕂 📰 Calendar                                                                                                    |
| Screen Time                                                                                                    | Adjusts how long an                                                                              | Screen Time                                                                                                    | 🛨 💼 Camera                                                                                                    |
|                                                                                                    | app can be used.                                                                                 |                                                                                                    | 🛨 🖪 Classroom                                                                                                    |
| General                                                                                                    | obb envire noter:                                                                                | General                                                                                                    | + C Clever                                                                                                    |
| Control Center                                                                                                   |                                                                                                  | Control Center                                                                                                   | + Contacts                                                                                                    |
| AA Display & Brightness                                                                                          |                                                                                                  | AA Display & Brightness                                                                                          |                                                                                                    |
| Home Screen & Dock                                                                                               |                                                                                                  | Home Screen & Dock                                                                                               |                                                                                                    |
| (f) Accessibility                                                                                                |                                                                                                  | (i) Accessibility                                                                                                | Khan Academy                                                                                                    |
| 🛞 Wallpaper                                                                                                    |                                                                                                  | 🛞 Wallpaper                                                                                                    |                                                                                                    |
| Battery                                                                                                    |                                                                                                  | Battery                                                                                                    |                                                                                                    |
| 🖐 Privacy                                                                                                    |                                                                                                  | 🕛 Privacy                                                                                                    | MC Student                                                                                                    |
|                                                                                                    |                                                                                                  |                                                                                                    |                                                                                                    |
| iTunes & App Store                                                                                               |                                                                                                  | iTunes & App Store                                                                                               |                                                                                                    |
|                                                                                                    |                                                                                                  |                                                                                                    |                                                                                                    |

| 2:23 PM Mon Aug 10                                                        |                                                      | 🗢 44% 🔳 |                    |                              |
|---------------------------------------------------------------------------|------------------------------------------------------|---------|--------------------|------------------------------|
| Settings                                                                  | <b>Content &amp; Privacy Restrictions</b>            |         | Content &          | Privacy                      |
| by Oklahoma City School Dist I-89. Learn more<br>about device supervision | View Device Management                               |         | Restrictions       | ssection                     |
| Sign in to your iPad                                                      | This device is also restricted by Device Management. |         |                    |                              |
| Set up iCloud, the App Store, and                                         | Content & Privacy Restrictions                       |         | By default,        | this is off                  |
| Airplane Mode                                                             | iTunes & App Store Purchases                         | >       |                    |                              |
| S Wi-Fi okcps-secure                                                      | Allowed Apps                                         |         |                    |                              |
| 8 Bluetooth On                                                            | Content Restrictions                                 | >       |                    |                              |
| <b>Notifications</b>                                                      | PRIVACY                                              |         |                    |                              |
| Sounds                                                                    | Location Services                                    | Allow > | (i) Accessibility  | Cellular Data Changes        |
| C Do Not Disturb                                                          | Contacts                                             | Allow > | 🛞 Wallpaper        | Volume Limit                 |
| Screen Time                                                               | Calendars                                            | Allow > | Battery            | Do Not Disturb While Driving |
|                                                                           | Reminders                                            | Allow > | 🖐 Privacy          | TV Provider                  |
| 🔅 General                                                                 | Photos                                               | Allow > |                    | Background App Activities    |
| Control Center                                                            | Share My Location                                    | Allow > | iTunes & App Store |                              |
| AA Display & Brightness                                                   | Bluetooth Sharing                                    | Allow > |                    |                              |
| Home Screen & Dock                                                        | Microphone                                           | Allow > |                    |                              |
| (i) Accessibility                                                         | Speech Recognition                                   | Allow > | The list           | t of restriction available.  |
| 🛞 Wallpaper                                                               | Advertising                                          | Allow > |                    |                              |
| Battery                                                                   | Media & Apple Music                                  | Allow > |                    |                              |
| 🖐 Privacy                                                                 | ALLOW CHANGES                                        |         |                    |                              |
|                                                                           | Passcode Changes                                     | Allow > |                    |                              |
| iTunes & App Store                                                        | Account Changes                                      | Allow > |                    |                              |
|                                                                           |                                                      |         |                    |                              |

Allow > Allow > Allow > Allow > Allow >